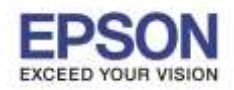

การใช้งานฟังก์ชั่น Read Back ของโปรแกรม EPSON Total Disc Maker

ซึ่งเป็นโปรแกรมที่ใช้ควบคุมสั่งงาน PP-100II และ PP-50 เพื่อทำ Image File เก็บไว้ใช้ในครั้งต่อไป

## <u>ขั้นตอนใช้งาน</u>

1. เปิดโปรแกรม EPSON Total Disc Maker คลิก Read Back

| File View Tool Help                                                                                                    |                                                                                                    |
|----------------------------------------------------------------------------------------------------|----------------------------------------------------------------------------------------------------|
| 🕑 Disc                                                                                                    | O Label O Publish                                                                                                    |
| 2 🖯 🔕 🕅 🏷                                                                                                    | 😤 📕 🔘                                                                                                    |
| 台台台×▲▼                                                                                                    | · 頃                                                                                                    |
| Туре                                                                                                    | Read Back                                                                                                    |
| Data BD<br>Data DVD<br>Video DVD<br>Data CD<br>Data CD<br>Music CD<br>Music & Data CD<br>Video CD<br>Copy<br>Read Back | Read a created data BD, DVD or CD, and save its data to your hard disk or network storage device.<br>This is useful for restoring a large volume of saved data from a disc. |
| Apply                                                                                                    |                                                                                                    |

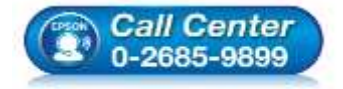

- สอบถามข้อมูลการใช้งานผลิตภัณฑ์และบริการ โทร.0-2685-9899
- เวลาทำการ : วันจันทร์ ศุกร์ เวลา 8.30 17.30 น.ยกเว้นวันหยุดนักขัตฤกษ์
- <u>www.epson.co.th</u>

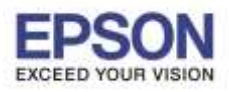

2. เลือก Create Disc Image แล้ว Browse เลือกที่เก็บไฟล์ เสร็จแล้วคลิก Apply

| File View Tool Help | (                                             |         |
|---------------------|-----------------------------------------------|---------|
| 🔮 Dec               |                                               |         |
| 000                 | b 🕀 🛃 🔘 Edit the design to print on the label |         |
| <b>自力</b> 首×▲       | ¥ (1)                                         |         |
| Туре                | Read Back                                     |         |
| Read Operation      |                                               |         |
| Copy Files          |                                               |         |
| Create Disc Image   |                                               |         |
| [] Oreatz a fol     | ter for each doc                              |         |
| Save to:            |                                               | 2       |
| Folder path         | D: Jaun Dischnage                             | Z Bouse |
|                     |                                               | 3 4001  |

3. คลิ๊ก Label แล้วทำตกแต่งภาพที่จะพิมพ์บนแผ่นให้เสร็จ

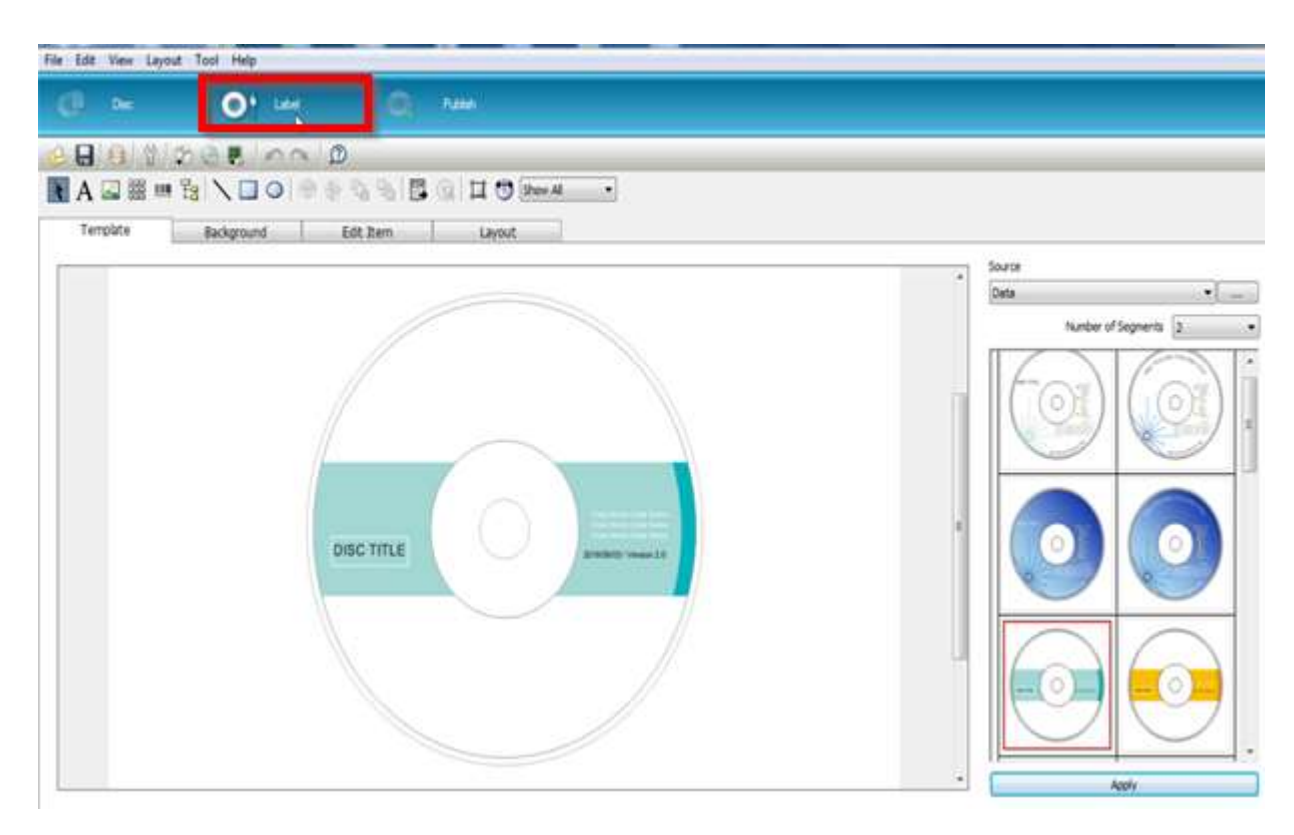

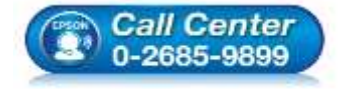

- สอบถามข้อมูลการใช้งานผลิตภัณฑ์และบริการ
- โทร.0-2685-9899
- เวลาทำการ : วันจันทร์ ศุกร์ เวลา 8.30 17.30 น.ยกเว้นวันหยุดนักขัตฤกษ์
- <u>www.epson.co.th</u>

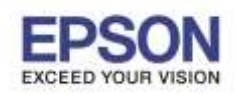

- 4. เข้าไปโหมด Publish โดย
  - 4.1 คลิก **Publish** ไอคอนด้านบน (หมายเลข 1)
  - 4.2 คลิก **Properties** ไอคอน (หมายเลข 2)
  - 4.3 เลือก Publish Mode ให้เป็น **Read Back Mode** (หมายเลข 3) คลิก **OK**

| e View Tool Hep                                              |                                                                                                    |                                    |
|--------------------------------------------------------------|----------------------------------------------------------------------------------------------------|------------------------------------|
| @ == _ O' == _ @                                             | Publish Properties - PP-1008 1 (PP-1008 (DVD))                                                                                                    |                                    |
| Read Box<br>Read Box<br>Create Doc Image<br>Drijeun/DecImage | General Meantemanic Inflit About         Name       PP-0000 I         Stacker Settings         Publish Mode       Red Back mode         Stacker I       Publish Stacker         Stacker I       Publish Stacker         Stacker I       Publish Stacker         Stacker I       Publish Stacker         Drive to Liter       Beden         Drive to Liter       Beden         Vis. of read-back entrors allowed       Image         With Theode Stating       Image         Vis. of read-back entrors allowed       Image         With Theode Stating       Image: New York Stacker | e verfaste<br>re<br>z<br>2 - Speed |
|                                                              | Printer Name BISON RF-300R0N (Capir 2)    Printer Name BISON RF-300R0N (Capir 2)                                                                                                    |                                    |
| (M)                                                          | OX Canol Activ                                                                                                    |                                    |

5. นำแผ่น DVD หรือ CD ต้นฉบับใส่ลงไปใน Stacker 1 แล้วปิดฝาเครื่องด้านหน้า

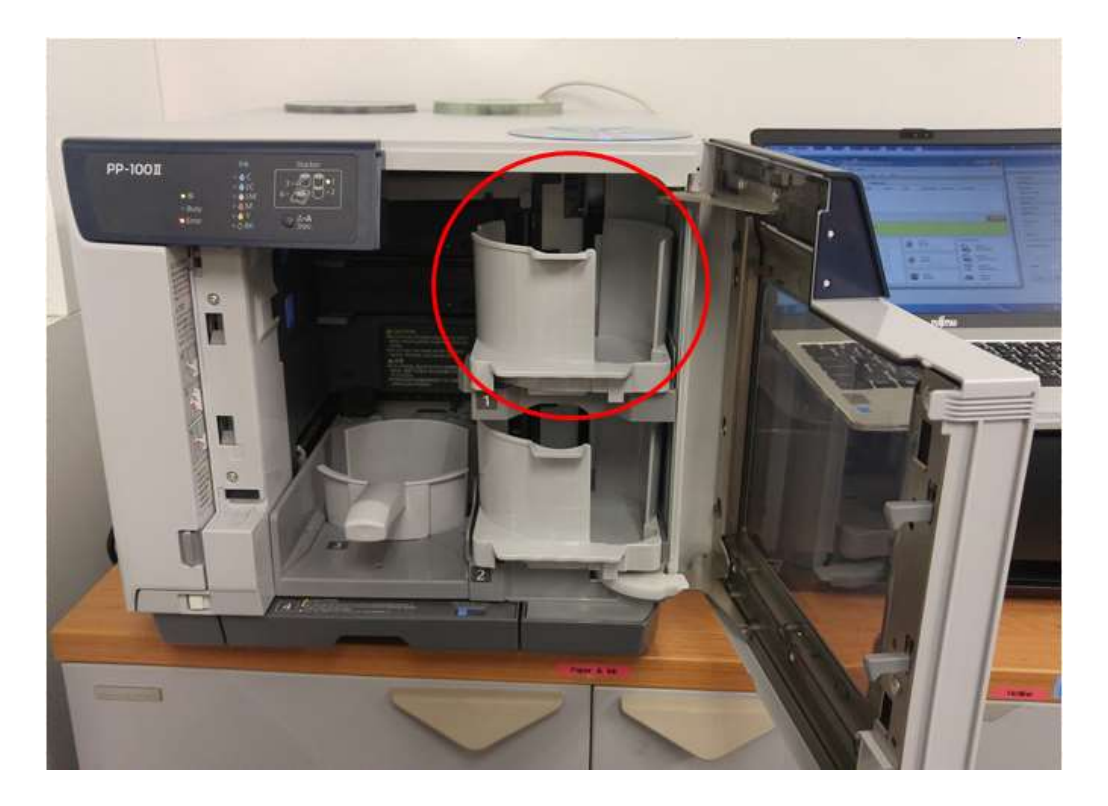

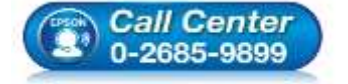

- สอบถามข้อมูลการใช้งานผลิตภัณฑ์และบริการ โทร.0-2685-9899
- เวลาทำการ : วันจันทร์ ศุกร์ เวลา 8.30 17.30 น.ยกเว้นวันหยุดนักขัตฤกษ์
- <u>www.epson.co.th</u>

EPSON THAILAND / Jun 2016 / CS12

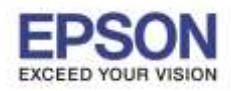

6. คลิก Publish ด้านล่าง และรอจนเสร็จกระบวนการ

| @ be 0' be        | PSON Total Disc Monitor - PP-1         | 0001               |                                                                                                    |                                |
|-------------------|----------------------------------------|--------------------|----------------------------------------------------------------------------------------------------|--------------------------------|
|                   | Job View Help                          |                    |                                                                                                    |                                |
|                   | ■▶□注 酌 刻                               | Ø                  |                                                                                                    | Output Device                  |
| (Aread Back       | Unfinished Job Finished Job            | 1                  |                                                                                                    | PP-10011 1 •                   |
| David Rade        | Job Name Status Co                     | Publish Node       |                                                                                                    |                                |
| NON WAR           | Untited Publishing                     | 0/1 Read Book 1    | 2.1                                                                                                    | Read Back mode                 |
| Create Disc Image |                                        |                    |                                                                                                    | Input Stacker                  |
| Drian/Derinate    |                                        |                    |                                                                                                    | Stacker 1 .                    |
| n in instant      |                                        |                    |                                                                                                    | Output Stadier                 |
|                   |                                        |                    |                                                                                                    | Stacker 2                      |
|                   | Device Status                          |                    | USB2.0                                                                                                    | Write Seeed Write Verification |
|                   | the second second                      |                    |                                                                                                    | Pastest + Note +               |
|                   | You can now publish discs.             |                    |                                                                                                    |                                |
|                   |                                        | 11                 | In province of the second second seco | Label Type                     |
|                   | 0 C                                    | Drive 1            | Read Back mode                                                                                                    | EPSON Specified CD(DVD Lubel + |
|                   | 0.0                                    | Unansidenced       | 2acker 1<br>Inset Sacker                                                                                                    | Print Mode Setting             |
|                   | O LM                                   |                    |                                                                                                    | 1 2                            |
|                   | 0 M                                    | Drive 2<br>Standby | Stacker 2<br>Output Stacker                                                                                                    | Quily Spec                     |
|                   | OY I                                   |                    | P 940#1                                                                                                    |                                |
| Voe               | AK I                                   |                    | Output Stacker                                                                                                    | Copes 4 -                      |
|                   | 10000000000000000000000000000000000000 | Printer<br>Dradby  | Racker 4                                                                                                    | G 0444                         |
|                   |                                        | Scandby            | Cimil Unused                                                                                                    | C3 Droten                      |

## 7. ตรวจเช็คไฟล์ในโฟล์เดอร์ที่เลือกไว้ตามข้อ2 จบขั้นตอน

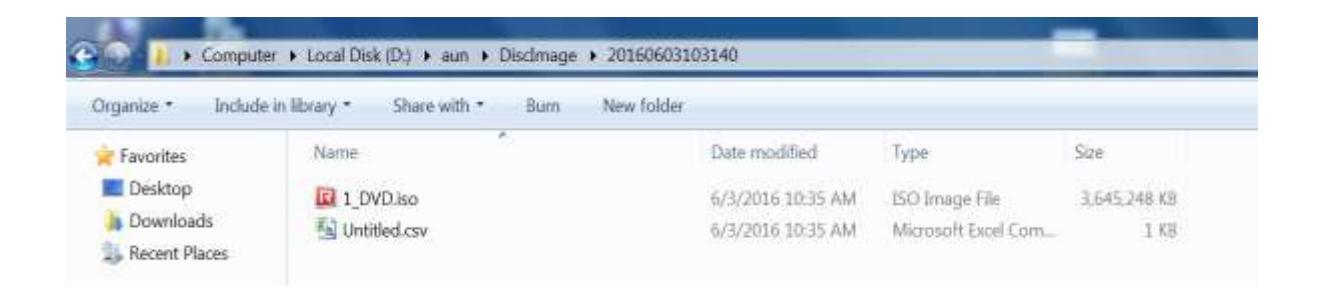

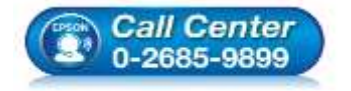

- 🕨 สอบถามข้อมูลการใช้งานผลิตภัณฑ์และบริการ
- โทร**.0-2685-9899**
- ง เวลาทำการ : วันจันทร์ ศุกร์ เวลา 8.30 17.30 น.ยกเว้นวันหยุดนักขัตฤกษ์
- <u>www.epson.co.th</u>